## LOGIN AND HOME PAGE

This manual gives an introduction to trainees on how to use the functions within ePortfolio. You will have been provided with a username and password and this should be entered into the login screen shown below.

| Royal College of<br>General Practitioners                                                                                                    |
|----------------------------------------------------------------------------------------------------|
| Username: Username and Password<br>boxes are both case sensitive<br>Login<br>Forgotten Password?<br>You can complete certain <u>Assessment Forms</u> without logging in. |
|                                                                                                    |

The Forgotten Password option allows you to enter an email address to retrieve a password. Please note, this function will only work if an email address has been provided in the profile in ePortfolio.

If an email has not been provided in your ePortfolio account, then please contact the system administrator.

Once you have logged into ePortfolio, you will be on the home page which is entitled 'Welcome Page'. The column on the left allows you to navigate through the system that has been tailored for your access level.

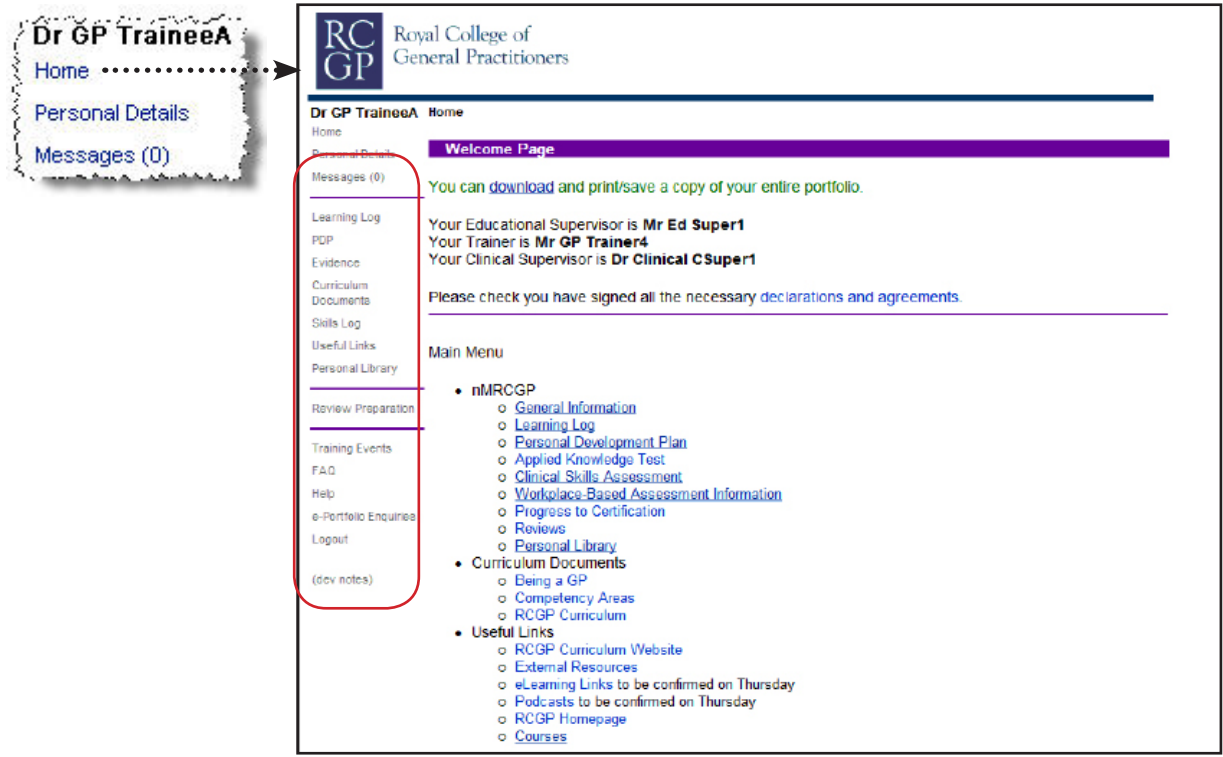

In the next few pages we will look into personal details and emailing through ePortfolio.